#### AP232L 型

# 有线无线通用的

以太网 WiFi 串口转换器

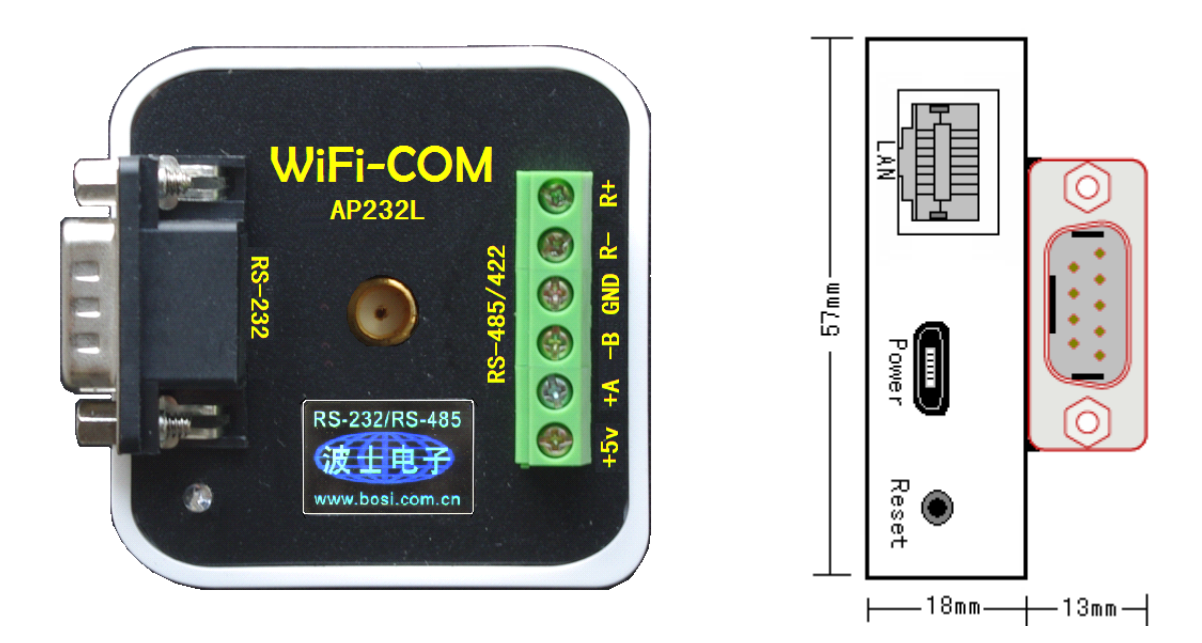

AP232L 是有线无线通用的以太网 WiFi 串口转换器,可以将有线 RJ-45 以太网或者无线 WiFi 信号转换成为 RS-232/485/422 串口。产品承波仕转换器的一贯特色:具有超小型的外形 (57\*57\*31mm),符合 IEEE802.11b/g/n 标准(150M),直接将计算机或者智能设备的有线以太网 或无线 WiFi 信号转换为 RS-232/485/422,可以虚拟成为本地串口,支持串口透明传输。 波仕 AP232L 是世界上唯一的有线无线通用的以太网 WiFi 串口转换器,也是世界上最小的 网络串口转换器。产品本身自己带网页设置功能,无需其它任何设置软件。

波仕新一代专利产品,侵权必究!专利号: ZL201120297328。

AP232L 无线 WiFi/串口转换器 RS-232/485/422 通用、5V 供电、1200-115200bps IEEE802.11b/g/n

波仕 AP232L 有线无线通用以太网 WiFi 串口转换器带有线 RJ-45 网口、无线 WiFi、以及 RS-232、RS-485 和 RS-422 串口,这样计算机或者智能设备可以用有线 RJ-45 或无线 WiFi 与 AP232L 进行串口通信。AP232L 采用高性能低功耗 IEEE802.11b/g/n 无线通信芯片,内置 Linux 操作系统和高性能微处理器,工作于 2.4GHz 全球开放 ISM 频段免许可证使用,可广泛应用于各种场合的短距离无线通信、工业控制领域。产品本身可通过 RJ-45 或 WiFi 连接到计算机后用浏览器进行设置,无须其它任何专用软件或装置。AP232L 可以虚拟成为本地串口,无需修改已有的串口软件。

#### 1、硬件安装

AP232L的硬件安装非常简单:接上电源即可。电源既可以用 micro USB 口,也可以使用接线端子接5V电源,但不要同时都接。用计算机或者智能设备的RJ-45以太网直接连接AP232L的 RJ-45 口或者用 WiFi 搜索 AP232L(SSID 为 FingLink)并且连接。在 AP232L 产品正面有一个 LED 指示灯,当产品通电后灯会一直亮着。

AP232L 的串口包括 DB-9 针的 RS-232 口和接线端子的 RS-485/422 口。当作为 RS-232 口时 与 PC 机的 DB-9 针 RS-232 口的 2、3、5 脚分配完全相同。作为 RS-485 时,用+A、-B、GND。作为

### 波仕卡: RS-232/RS-485 全面解决方案

RS-422 时,+A、-B 是指从 AP232L 产品向外发送信号(+A 为 T+、-B 为 T-)、R+、R-是指向产品 内接收信号。注意 RS-232/485/422 通信时建议要接地线。RS-485/422 信号的参考地线与 RS-232 的 GND 是一样的。可以多达 5 个计算机或智能设备同时搜索并且连接同一个 AP232L。它们可以共 享 AP232L 的串口、可以同时接收,但是不要同时发送。

## 2、性能指标

| 最远通信距离* | 50 米                 |
|---------|----------------------|
| 输出功率    | 15dBm                |
| 接收灵敏度   | —71dBm               |
| 电气接口    | RS-232/RS-485/RS-422 |
| 波特率     | 1200bps~115200bps    |

| 重量及尺寸 | 90克、80*23*47mm    |
|-------|-------------------|
| 供电电压  | $5V(\pm 0.5V)$ DC |
| 功耗    | <300mA            |
| 载频    | 2.412~2.484GHz    |
| 天线接口  | 内置+SMA            |

\* 实际通信距离与环境、障碍物等有关。

### 3、页面设置及虚拟串口

AP232L 的设置是通过网页设置,不需要专用设置软件。将 AP232L 通过有线 RJ-45 以太 网或者无线 WiFi 网卡接到计算机。也可以先将计算机的有线网卡或者无线 WiFi 网卡 IP 地址设置 为 192.168.1.21 (最后一位 2~254)。通过浏览器访问 192.168.1.1 进入设置界面,密码 admin。 网络串口设置包括"网络工作模式"(默认 TCP Server 服务器)、通信速率(9600)以及 帧听端口号(2001)等参数。设置好后按"保存"按钮以及"保存&应用"按钮即可完成。

| 网络串口               |                 |   |      |        |          |         |
|--------------------|-----------------|---|------|--------|----------|---------|
| 网络串口配置页面<br>网络传输参数 |                 |   | 串口参数 |        | 控制端口     | ······· |
| 启用串口功能             |                 |   | 波特率  | 9600 🔽 | 控制端口 600 | 12      |
| 网络工作模式             | TCP Server服务器模式 | * | 数据位  | 8 🔽    |          |         |
| 侦听端口               | 2001            |   | 奇偶校验 | 无 💌    |          |         |
| 允许同时连接的客户端数量       | 1               | * | 停止位  | 1      |          |         |
|                    |                 |   |      | ······ |          |         |

要修改 SSID,如下选择菜单: "网络"—"无线",然后点击"修改此接口"按钮。

| 网络审口                                                                                        | 秋态 系统 服务 門路 退出                                                                       |             |
|---------------------------------------------------------------------------------------------|--------------------------------------------------------------------------------------|-------------|
| 楼口 <b>无</b>                                                                                 | 线 交换机 DHCP/DNS 主机名 辭态時由 防火墙 诊断                                                       |             |
| radio0: M                                                                                   | aster "WiFi232Link"                                                                  |             |
| 无线概                                                                                         | Я                                                                                    |             |
| 2                                                                                           | Generic 802.11bgn Wireless Controller (radio0)<br>传道: 11 (2.462 GHz)   传输速率: 54 Mb/s | Q 🛅         |
| SSID: WiFi232Link   模式: Master<br>81% BSSID: F4:EC:38:6D:1C:29   創畫: WEP Open System (NONE) |                                                                                      |             |
|                                                                                             |                                                                                      | 18CX LL MSA |

如果在一个有线以太网的网络中同时接多个 AP232L,就必须修改 IP 地址的最后一位。要修改 IP 地址,如下选择菜单: "网络"---"接口"。然后点击 lan 的"修改此接口"按钮。

| 网络串口    | ] 状态 | 8 系统        | 服务 阿特 退出       |                   |                      |                                                                    |    |                  |
|---------|------|-------------|----------------|-------------------|----------------------|--------------------------------------------------------------------|----|------------------|
| 楼口      | 无线   | 交换机         | DHCP/DNS 主机名 辭 | 态路由 防火墙 诊断        |                      |                                                                    |    |                  |
| WAN     | LAN  |             |                |                   |                      |                                                                    |    |                  |
| 接口      |      |             |                |                   |                      |                                                                    |    |                  |
| - 接口,   | 总览   |             |                |                   |                      |                                                                    |    |                  |
|         |      | 桜口          | 运行时间           | 硬件地址              | 地址                   | 传输                                                                 | 动作 | ŧ                |
| [       | lan  | 🌽<br>br-lan | 0h 23m 20s     | F4:EC:38:6D:1C:2A | IPv4: 192.168.1.1/24 | <b>接教:</b> 171.96 KB (1300 濒楣包)<br><b>发送:</b> 386.65 KB (1300 濒楣包) | 20 | <mark>€</mark> × |
|         | wan  | 🌽<br>eth 1  |                | F4:EC:38:6D:1C:2B | 本核口未设置地址             | <b>接收</b> : 0.00 B (0 数据包)<br><b>发送</b> : 0.00 B (0 数据包)           | 20 | 修改此接口            |
| * 添加新接口 |      |             |                |                   |                      |                                                                    |    |                  |
| ·       |      |             |                |                   |                      |                                                                    |    |                  |

修改 IP 地址后,用户必须记住新的 IP 地址,否则只能够通过硬件复位到 192.168.1.1。通 电状态下将 AP232L 的 RESET 键一直按住 5~10 秒可以复位。复位后串口波特率为 115200。

AP232L 可以虚拟成为本地串口,无需修改用户已有的串口通信软件。

1、安装虚拟串口软件 Com-Red. exe。 2、打开虚拟串口配置软件,选择工作模式为"Client" 模式。3、在配置软件里面,选新增虚拟串口,选择串口 COM 号并且填好对应的 IP 地址 (192.168.1.1)和 TCP/IP 端口号(比如 2001)。按"Active"可以使得本虚拟串口生效。设置好 后不要叉掉程序,而是卷下来。要再显示界面,用右键点击桌面右下角该程序图标,再点击 open。 Connector 中的 COM 号由用户选择,但是不要与计算机已经有的串口 COM 号重复,如果将 Create Virtual COM port 打勾,则会在计算机的"设备管理器"中查看到这个 COM 口。记住这个新的虚 拟串口的 COM 号。使用通用的串口通信软件,比如串口调试助手、或者自己编写的串口软件,只 要按照预先设置的速率和格式都可以通信。再按"Deactive"可以使得本虚拟串口失效。

| We Con-Red<br>File Window Tools Help                                                                                                    |                                                                                                    |                           |
|----------------------------------------------------------------------------------------------------|----------------------------------------------------------------------------------------------------|---------------------------|
| COL4 - Serial to ICP/IP                                                                                                    |                                                                                                    |                           |
| Serial Port         Connector       COM4         Baud Rate       9600         Parity       None         Data Bits       8         Stop Bits       1         Elow Control       None         Buffer Size:       8192         I Create Virtual COM port | TCP/IP Port     PC act as TCP Client     PC act as TCP Server      Remote Host IP Address     192.168.1.1      Remote Port     2001      Use UDP instead of TCP/IP |                           |
| Wait for timeout before transmit<br>Timeout value (ms): 150                                                                                                    | I/D Options                                                                                                    | 02h 03h 04h 05h i 07h<br> |

# 4、Windows下的TCP/IP通信

由于 AP232L 本身是通过 TCP/IP 协议来虚拟串口通信的,所以也可以直接用 TCP/IP 通信。 光盘里有一个 TCP&UDP 测试工具测试程序。运行后<u>创建连接</u>输入 AP232L 的远程 IP 地址 192.168.1.1 和远程端口号 2001。再按"连接"。成功连接后,可以在发送区输入你要发送的数 据或字符。这些数据将以透明模式转换到 AP232L 的串口发送出来。如果这时 AP232L 连接到某 个计算机的串口,就可以用串口调试助手软件监测到并显示这些数据,注意设置的网络串口的波 特率。同样 AP232L 的串口数据将透明传输到 TCP&UDP 测试工具中,并在接收区显示。

| <mark>隆</mark> TCP& TDP 测试工具 - [192.1                                | 68.1.1:2001]                           |                                  | 创建连接            |            |   |
|----------------------------------------------------------------------|----------------------------------------|----------------------------------|-----------------|------------|---|
| ·操作(0) 查看(V) 窗口(V) 帮                                                 | 助(H) Language                          | 类型: TCP                          | <b>•</b>        |            |   |
| www.boshika.com 波仕卡:RS-232/RS-                                       |                                        |                                  |                 |            | - |
| 🚺 创建连接 🗳 创建服务器 🛛 🛞 🛙                                                 | 自动服务器 😕 😒 😒                            | 本机端口: 🙃 随枝                       | 机端口 C 指定: 4001  | -          |   |
| 属性栏     4 ×       □ = 客户端模式       □ ▶ 192.168.1.1:2001       ■ 服务器模式 | ▶ 192.168.1.1:2<br>目标IP<br>192.168.1.1 | 001<br>发送区 「自动发送<br>「 按十六进#「 发送: | □ 自动连接: □ 自动连接: | 0 副 m S    | 5 |
|                                                                      | <b>目标端口</b> 2001<br>□ 指定本地端口<br>4001   | 2131312313                       |                 | 建 取消       |   |
|                                                                      | 类型 TCP ▼<br>毎隔 0 ms<br>正接<br>计数        | 接收区   暂停显示<br>「保存到文件             |                 | 项 │ 匚 十六进制 |   |

本产品附送的光盘里有具备 TCP/IP 与串口相互通信功能的 VB、VC 源程序,基于 SOCKET 控件编写的,仅供专业用户参考。

## 5、Android下的TCP/IP通信

由于 AP232L 本身是通过 TCP/IP 协议来虚拟串口通信的,所以 Android 智能手机或者平板电脑也可以直接用 TCP/IP 通信。先安装 TCP-TEST. APK(TCP 网络助手),并连接到 AP232L 的 FingLink 无线信号。运行 TCP 网络助手,选中"tcp client",键入 AP232L 默认的 IP 地址(192.168.1.1)和端口(2001),按"增加"即可。

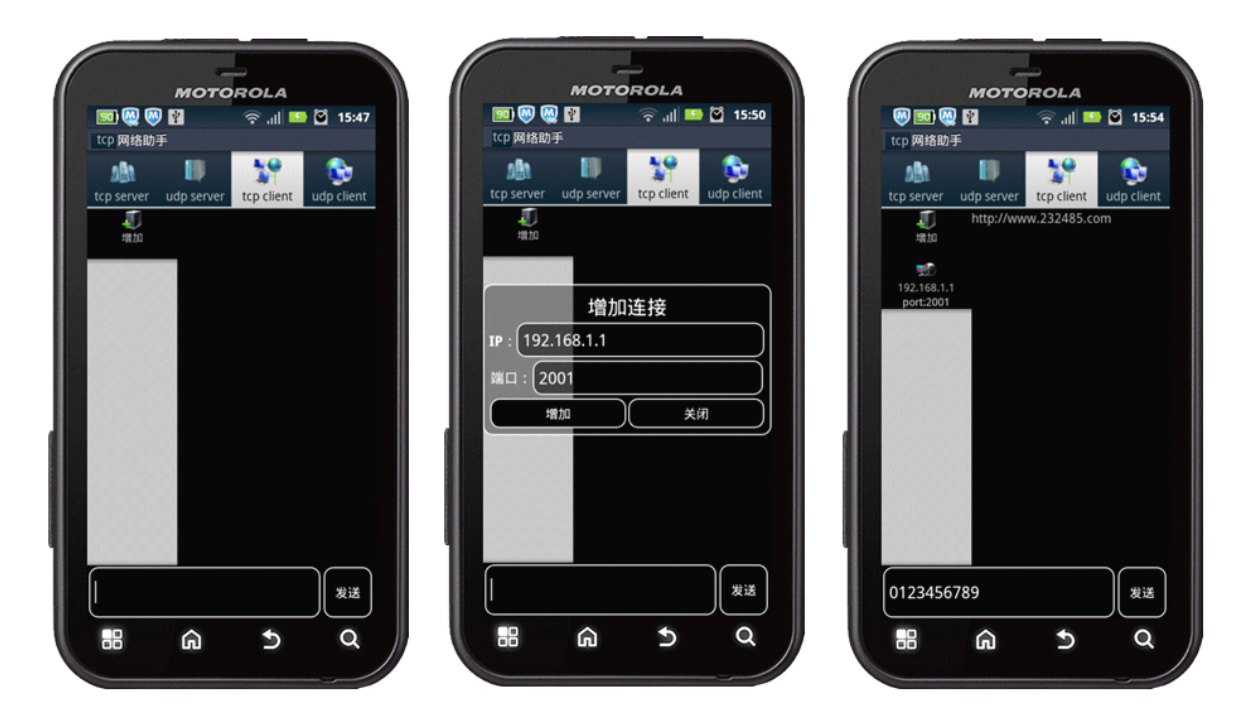

现在就可以与 AP232L 的串口进行通信了。成功连接后,可以在发送区输入你要发送的数据或 字符。这些数据将以透明模式转换到 AP232L 的串口发送出来。如果这时 AP232L 连接到某个计 算机的串口,就可以用串口调试助手软件监测到并显示这些数据,注意设置的网络串口的波特率。 同样 AP232L 的串口数据将透明传输到 TCP 网络助手的界面中,并在接收区显示。

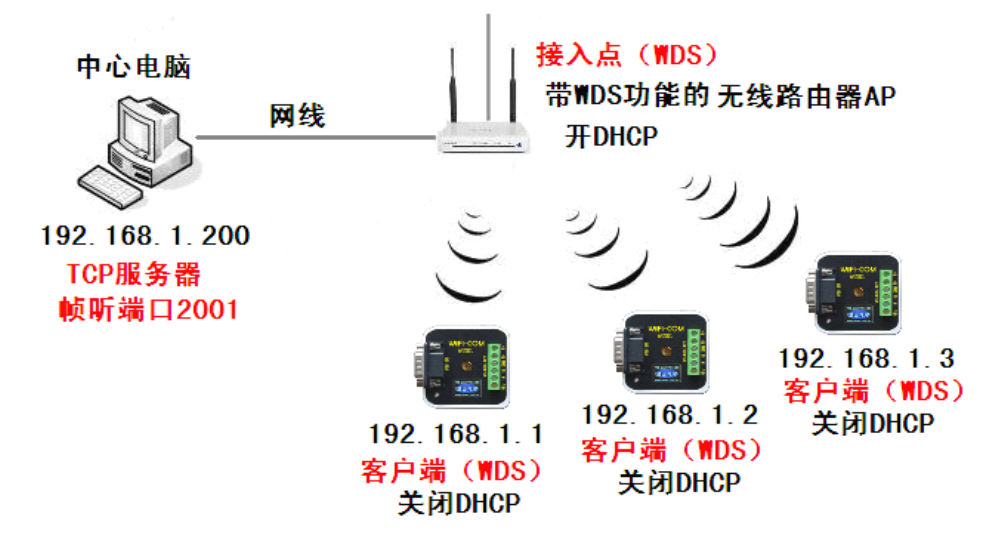

附录 通过无线路由器扩展多路 AP232L 串口

设置要点:多机同网段、WDS 功能用的 SSID 要一样, WDS 主机开 DHCP, WDS 副机关 DHCP. 将多个 AP232L 通过无线路由器连接到一起进行通信,这个时候选择 WDS 连接最为合适。在 进行 WDS 连接的时候,需要把其中一个设置为主机,即"接入点(WDS)"模式,其余的副机设置 为"客户端(WDS)"模式。在 WDS 模式下,各个路由器的 WiFi 组成无线局域网。中心电脑可以 与 3 个 AP232L 的串口通信,而且 3 个 AP232L 的串口之间也可以通信。

首先架设一台带 WDS 功能的无线路由器 AP 作为主无线路由器 (SSID 与 AP232L 一样,当然也可以用 AP232L),开启 WDS 功能并且设置工作模式为"接入点(WDS)",IP 为 DHCP 并开通 DHCP 功能。中心电脑和该无线路由器 LAN 用有线网线连接。中心电脑启动 TCP&UDP 测试工具,创建连接 TCP 端口 2001。3 个 AP232L 也都用同样 SSID,工作模式均设置"客户端(WDS)",关闭 DHCP 功能,IP 地址分别设置为 192.168.1.1、192.168.1.2、192.168.1.3。AP232L 通电启动后,会首先向主无线路由器 AP 发送 WDS 连接申请。WDS 连接成功后,AP232L 会发送 TCP 连接申请到中心电脑,TCP 连接成功后,则中心电脑可以扩展多个无线串口。WDS 设置菜单与 SSID 修改页面在一起。DHCP 设置页面: "网络"—"接口"—"LAN"—"DHCP 服务器"—"基本设置"。

5